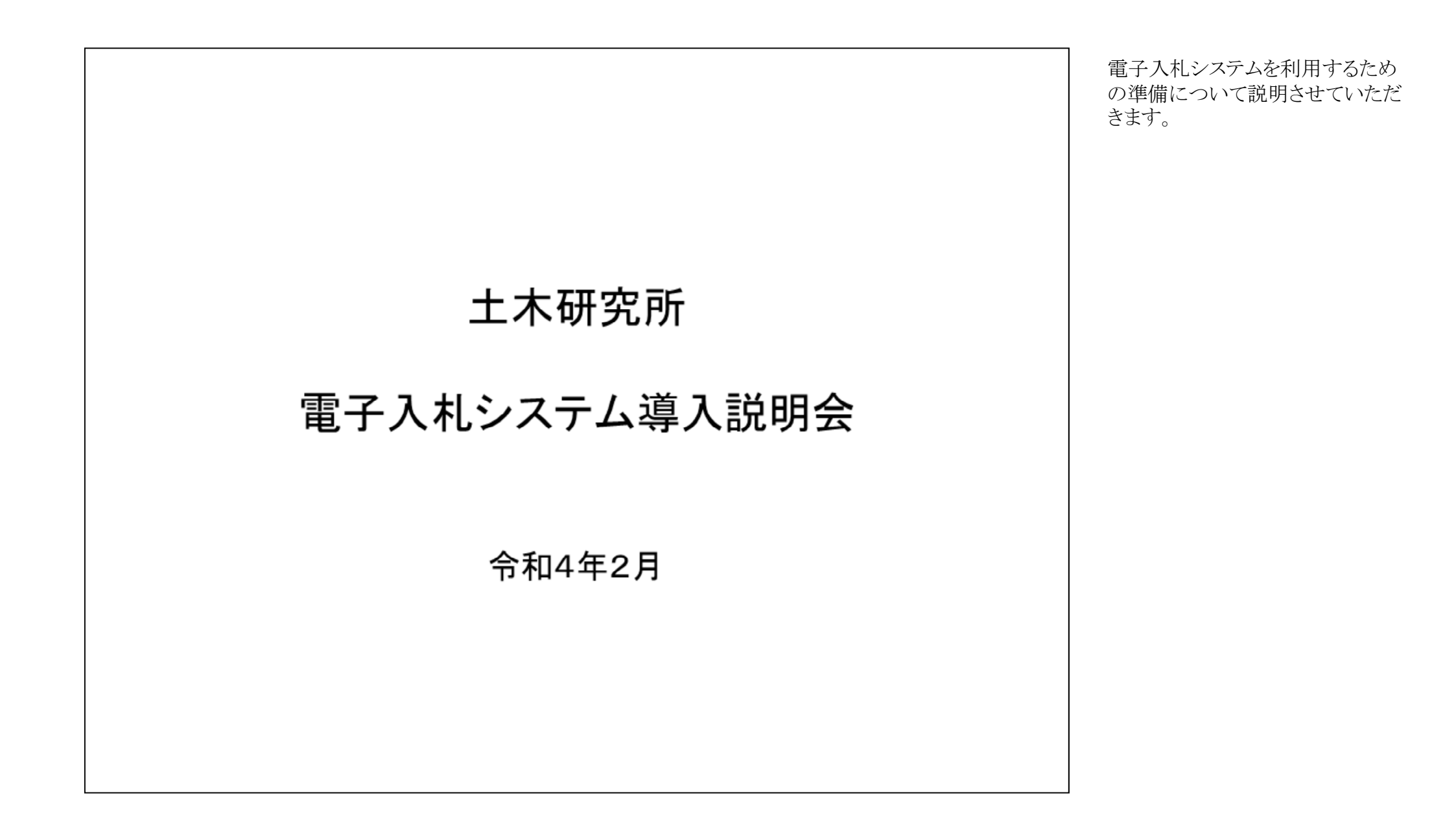

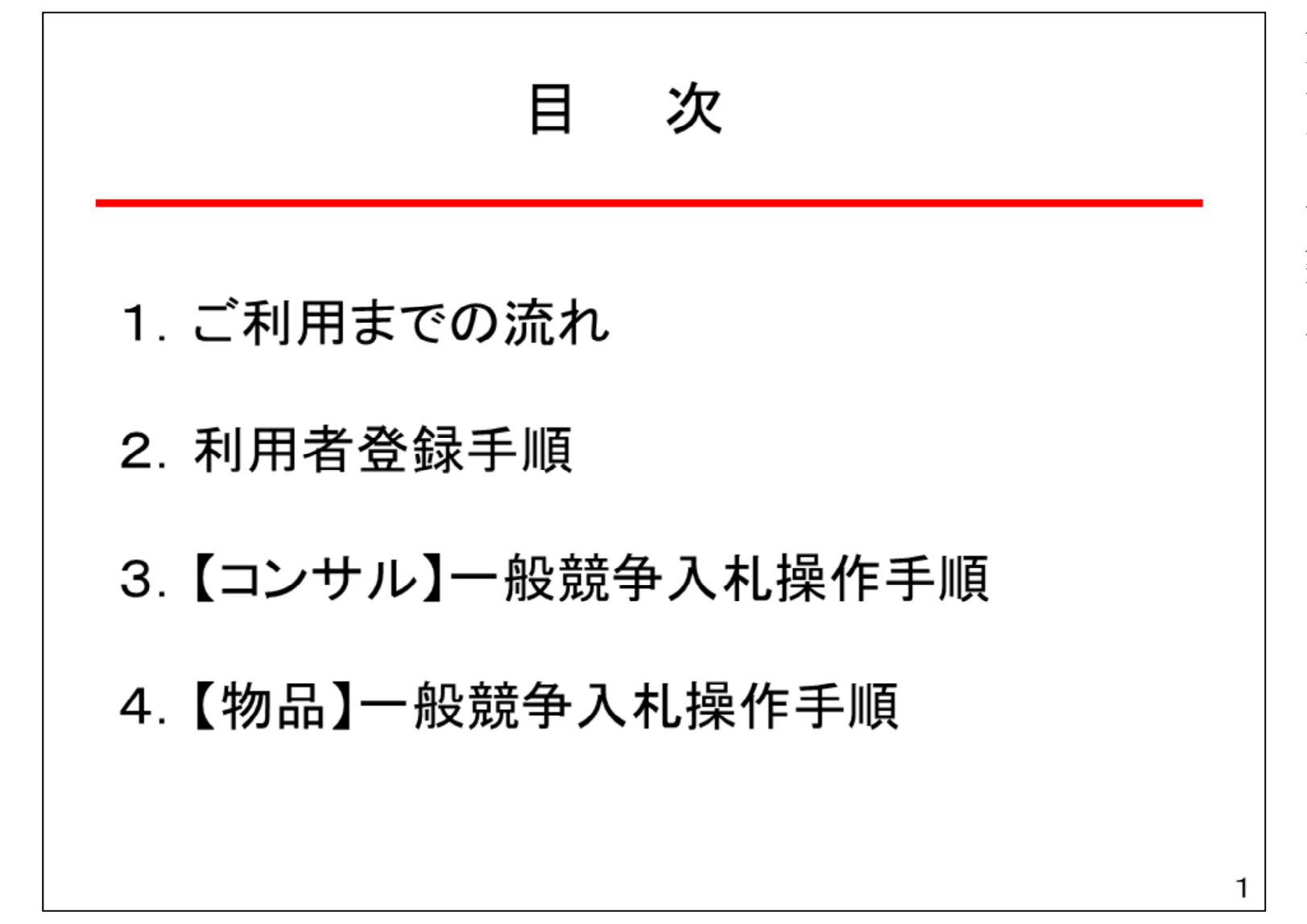

電子入札システムをご利用する までの準備として、「1.ご利用ま でのながれ」、「2.利用者登録 手順」の作業が必要になります。

電子入札システムを操作するイ メージとして「3.【コンサル】一般 競争入札操作手順」、「4.【物 品】一般競争入札操作手順」を 例にご紹介します。

| 1. ご利用までの流れ                                                                                                    | 1.ご利用までの流れ                                                                                                    |
|----------------------------------------------------------------------------------------------------|----------------------------------------------------------------------------------------------------|
| 電子入札のご利用にあたり、必要な準備をご説明します。<br>【電子入札システムの準備作業】                                                                                         | 電子入札システムの準備作業とし<br>ては以下の6つの作業が必要にな<br>ります。                                                                    |
| <ol> <li>通信回線の準備</li> <li>パソコン/ソフトウエアの準備</li> <li>パソコンの環境設定</li> <li>ICカード・カードリーダの購入</li> <li>ソフトウェアのインストール</li> <li>利用者登録</li> </ol> | 電子入札システムを初めてご利用<br>の方は<br>「1.1通信回線の準備」から「1.6利<br>用者登録」までの作業が必要にな<br>ります。<br>宇宙航空研究開発機構等の電子<br>入札システムを既にご利用されて |
| 電子入札システムを初めてご利用になる方<br>上記1~6までの全ての準備と設定が必要です。                                                                                         | いる方は<br>「1.6利用者登録」の設定が必要に<br>なります。                                                                            |
| 宇宙航空研究開発機構等の電子入札コアシステムを既にご利用されている方<br>「6.利用者登録」の設定が必要です。                                                                              | 国土交通省等他団体の電子入札<br>コアシステムを既にご利用されてい<br>る方は                                                                     |
| 国土交通省等他団体の電子入札コアシステムを既にご利用されている方<br>「3.パソコンの環境設定」「6.利用者登録」の設定が必要です。                                                                   | 11.3ハソコンの境項設定」、「1.6利<br>用者登録」の設定が必要になりま<br>す。                                                                 |
| 2                                                                                                    |                                                                                                    |
|                                                                                                    |                                                                                                    |

### 1.1 通信回線の準備

電子入札では、Http、Https、LDAPという通信プロトコルが必要です。 セキュリティ設定が厳しい環境では、LDAPを使えない場合も考えられるため、社内 ネットワーク管理者、又はご利用のプロバイダへのご確認をお願いします。

### 1.2パソコン/ソフトウエアの準備

お持ちのパソコン(ハードウェア・ソフトウェア)が電子入札システムの推奨仕様と適 合しているパソコンを準備していただきます。また、必要に応じてポップアップブロッ クの解除を行ってください。

(1)ハードウェア: Windows 8.1 Windows10に対応

| 項目       | 要件                                                          |
|----------|-------------------------------------------------------------|
| CPU      | Core Duo 1.6GHz同等以上推奨                                       |
| メモリ      | OSの種類により要件が異なります。<br>32bit版:1.0GB以上を推奨<br>64bit版:2.0GB以上を推奨 |
| ハードディスク  | 1ドライブの空きが、1GB以上の空き容量                                        |
| ディスプレイ   | 1,024×768ピクセル(XGA)以上の解像度                                    |
| インターフェース | ICカードリーダを接続するためのUSBポート1つ                                    |
| ICカードリーダ | ご利用になる電子入札コアシステム対応認証局が指定しているもの                              |

1.1 通信回線の準備 電子入札では、http、https、 LDAPという通信プロトコルが必要 となります。 LDAPを使えない場合も考えられ るため、社内ネットワーク管理者、 又はご利用のプロバイダへのご確 認をお願いします。

1.2パソコン/ソフトウエアの準備

パソコンのOSはWindows8.1と Windows10のみ使用可能となりま す。

ハードディスク等の性能について は対象OSのパソコンなら特に問 題ありませんが、こちらの要件を確 認してください。

| (2)ソフトウェア      |                                                                                                    |
|----------------|----------------------------------------------------------------------------------------------------|
| 項目             | 要件                                                                                                    |
| OS(基本ソフト)      | 以下の何れかのOSであること。<br>①Windows8.1エディションなし、Pro(32bit版/64bit版)<br>②Windows10 Home/Pro (32bit版/64bit版)                                                                                                    |
| ブラウザ           | Internet Explorer 11<br>※Internet Explorerは32 bit版をご利用ください。<br>※Windows 8.1はデスクトップ版のInternet Explorerのみサポート<br>対象となります。<br>※Windows 10に搭載されているMicrosoft Edgeは使用することが<br>できません。<br>※Internet Explorer以外のブラウザ(Chrome、Firefox等)には対応<br>しておりません。 |
| 電子入札関連ソフト      | 電子入札コアシステム対応認証局より提供されます。                                                                                                    |
| .NET Framework | .NET Framework 4.6.1以上                                                                                                    |

#### ソフトウエアの注意点として、現時 点で使用できるブラウザが IntenetExplore11のみになります。 クロームやエッジ等の他のブラウザ は使用できません。

電子入札関連ソフトはこのあと説明 します民間認証局から提供されま すので、民間認証局の設定手順を 参考にインストールと設定を行って いただきます。

4

#### (注意事項)

サポート対象としました環境は、ご利用のICカード発行認証局がサポートしていない場合も ございます。ICカードクライアントソフトがサポートする環境については、ご利用のICカード 発行元のホームページをご確認ください。

| (3)インターネット回線                                   | 泉                                                                                                    |                                                                                                    |  |  |
|------------------------------------------------|----------------------------------------------------------------------------------------------------|----------------------------------------------------------------------------------------------------|--|--|
| 項目                                             | 要件                                                                                                    |                                                                                                    |  |  |
| 回線                                             | インターネットに接続できる環境であること                                                                                                    |                                                                                                    |  |  |
| 電子メール                                          | 電子メールが送受信できる環境であること                                                                                                    |                                                                                                    |  |  |
| プロトコル                                          | 下記のプロトコルによる通信が可能なこと<br>・HTTP: Hyper Text Transfer Protocol<br>・HTTPS: Hyper Text Transfer Protocol Security<br>・LDAP: Lightweight Directory Access Protocol |                                                                                                    |  |  |
| (4)その他                                         | •                                                                                                    |                                                                                                    |  |  |
| 項目                                             |                                                                                                    | 要件                                                                                                    |  |  |
| 使用するWindowsユーザ名<br>使用するWindowsネット<br>ワークのドメイン名 |                                                                                                    | 2バイト文字(※)を使用していないこと。<br>※2バイト文字:全角文字のこと。                                                                              |  |  |
| Internet Explorerの設定                           |                                                                                                    | 電子入札システムを利用するにあたり、Internet<br>Explorerの設定が必要になります。                                                                    |  |  |
| 使用フォントに関する認                                    | 定                                                                                                    | 電子入札システムで文字を正常に表示するためには、<br>必ずJIS90フォントをご利用ください。<br>JIS2004の使用を制限する設定が必要となりますので、<br>下記「 <u>使用フォントに関する設定」</u> をご確認ください |  |  |
|                                                |                                                                                                    |                                                                                                    |  |  |

インターネット回線では先ほどの通 信プロトコルの確認のほかにメール アドレスを取得してください。

その他としては電子入札システム の画面がくずれないように IntenetoExplorerや使用フォントの 設定が必要になります。

## 1.3 パソコンの設定

【1:Internet Explorerの設定】 信頼済みサイトへの設定を行います。

インターネットオプションを開きます。
 (1)Internet Explorerを開き、以下の操作を行います。
 (2)メニューバー[ツール]-[インターネットオプション]①をクリックします。

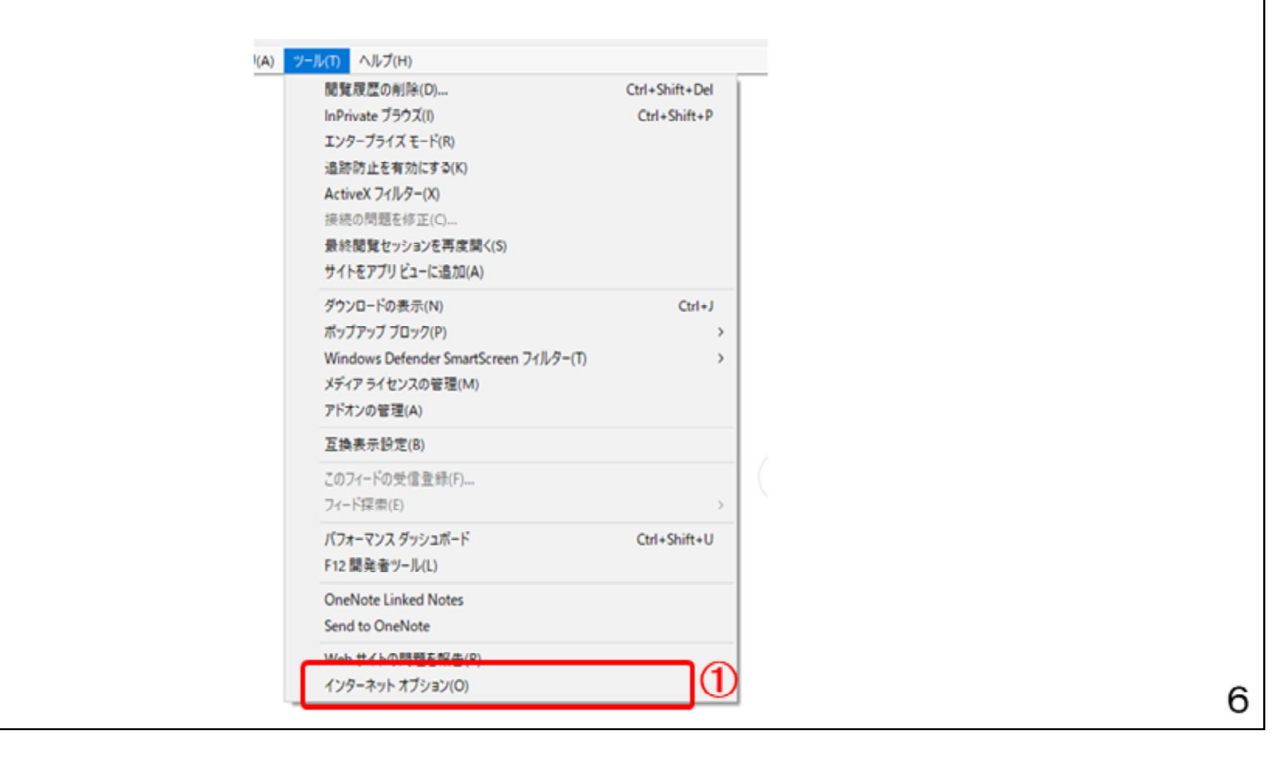

1.3 パソコンの設定

InternetExplorerの設定はインター ネットオプションから行います。 実際の設定は民間認証局から電 子入札ソフトが届きましたら、 本資料を参考に設定してください。

# インターネットオプションダイアログにて以下の操作を行います。 (1)[セキュリティ]タブ①をクリックします。 (2)[信頼済みサイト]②をクリックし、[サイト]ボタン③をクリックします。

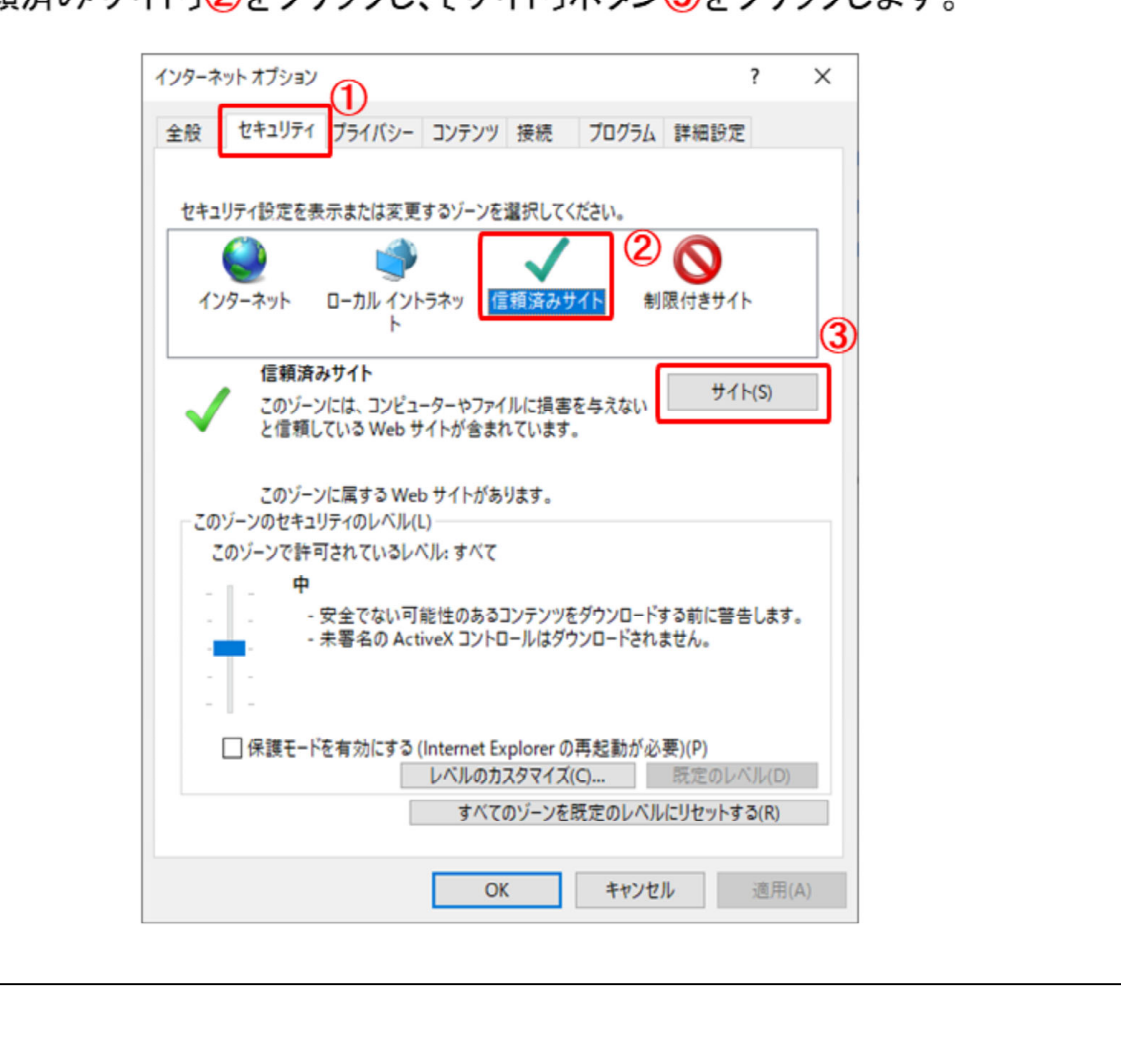

こちらの設定は信頼済みサイトの 設定方法になります。

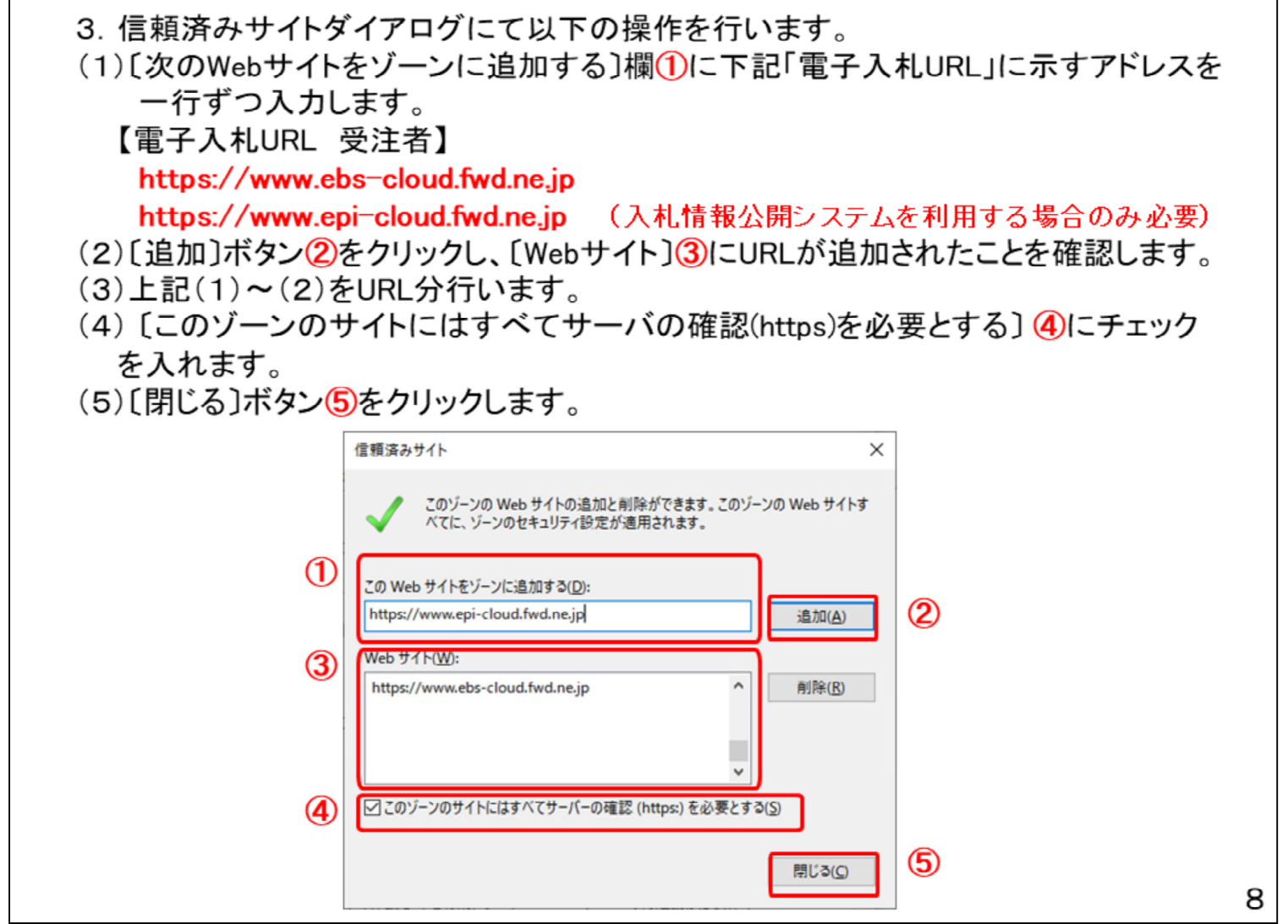

電子入札システムのURLを信頼済 みとします。

# 4. セキュリティレベルのカスタマイズついて以下の操作を行います。 (1)[セキュリティ]タブ①をクリックします。 (2)[レベルのカスタマイズ]ボタン②をクリックします。

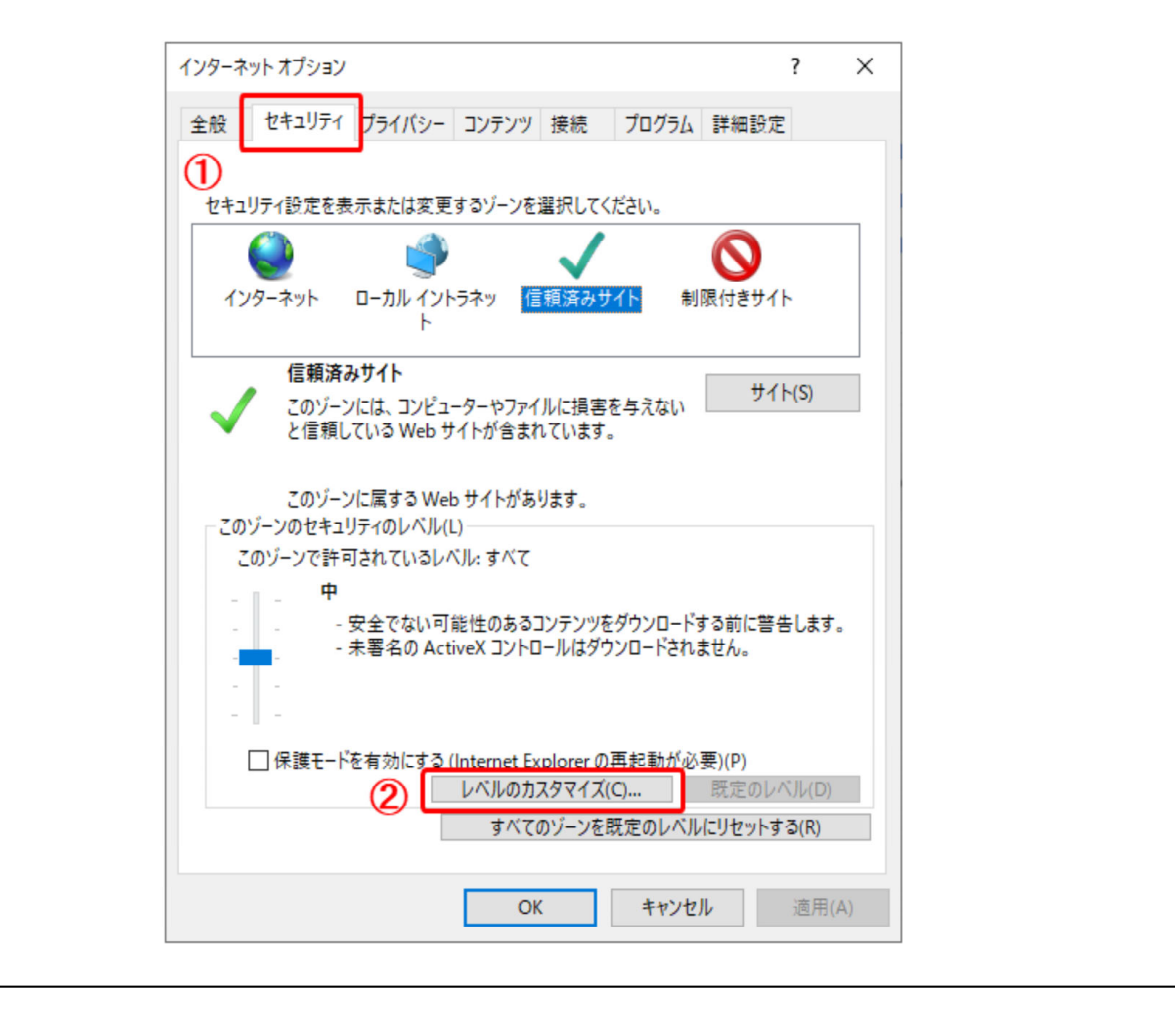

こちらの設定はセキュリティレベルの設定方法になります。

(4)画面をスクロール①して、「ポップアップブロックの使用〕②を探します。
 (5)「ポップアップブロックの使用〕②を「無効にする〕に変更します。
 (6) [OK]ボタン③を押して、「セキュリティ〕タブに戻ります。

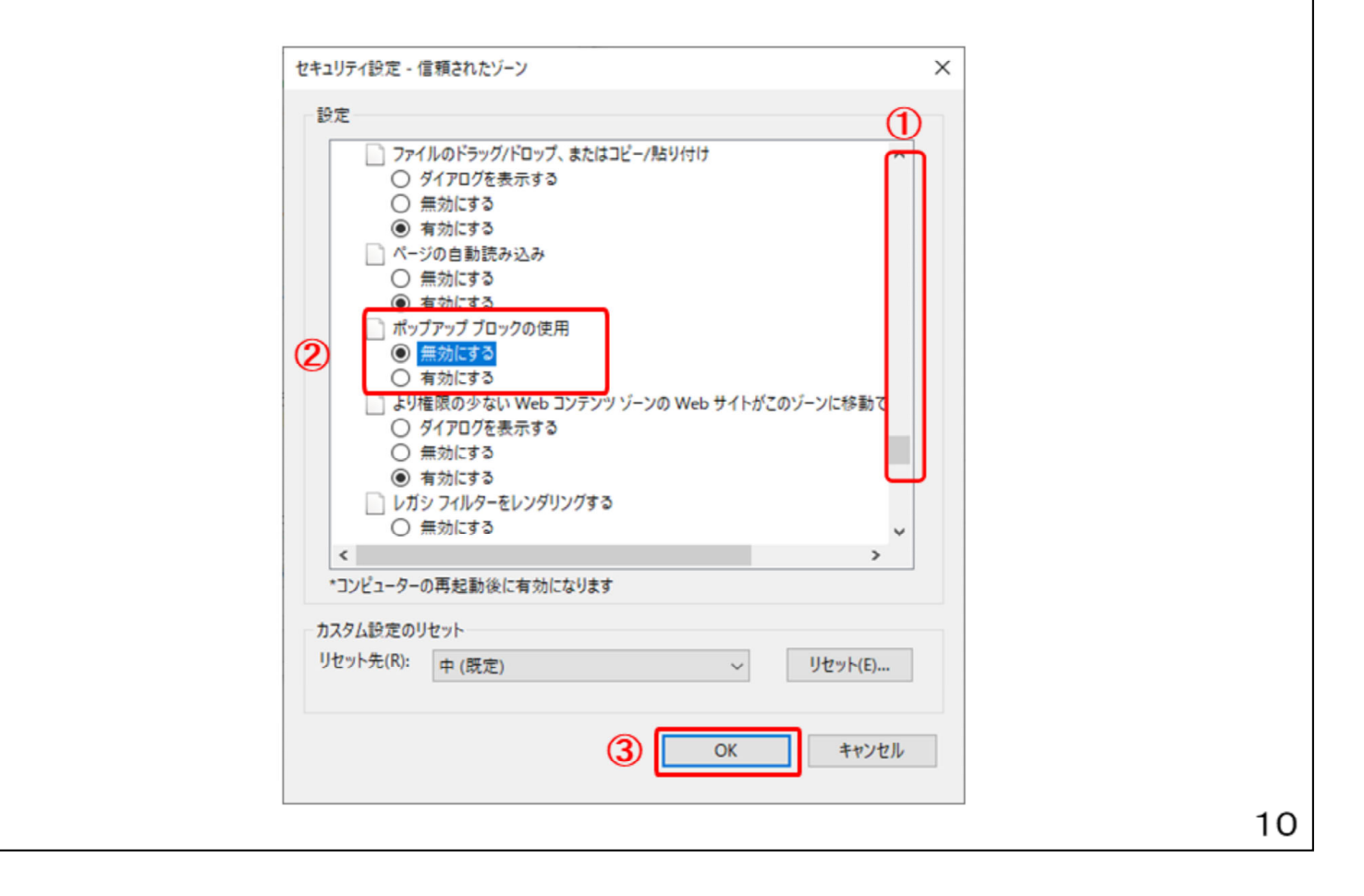

ポップアップブロックについて設定 します。

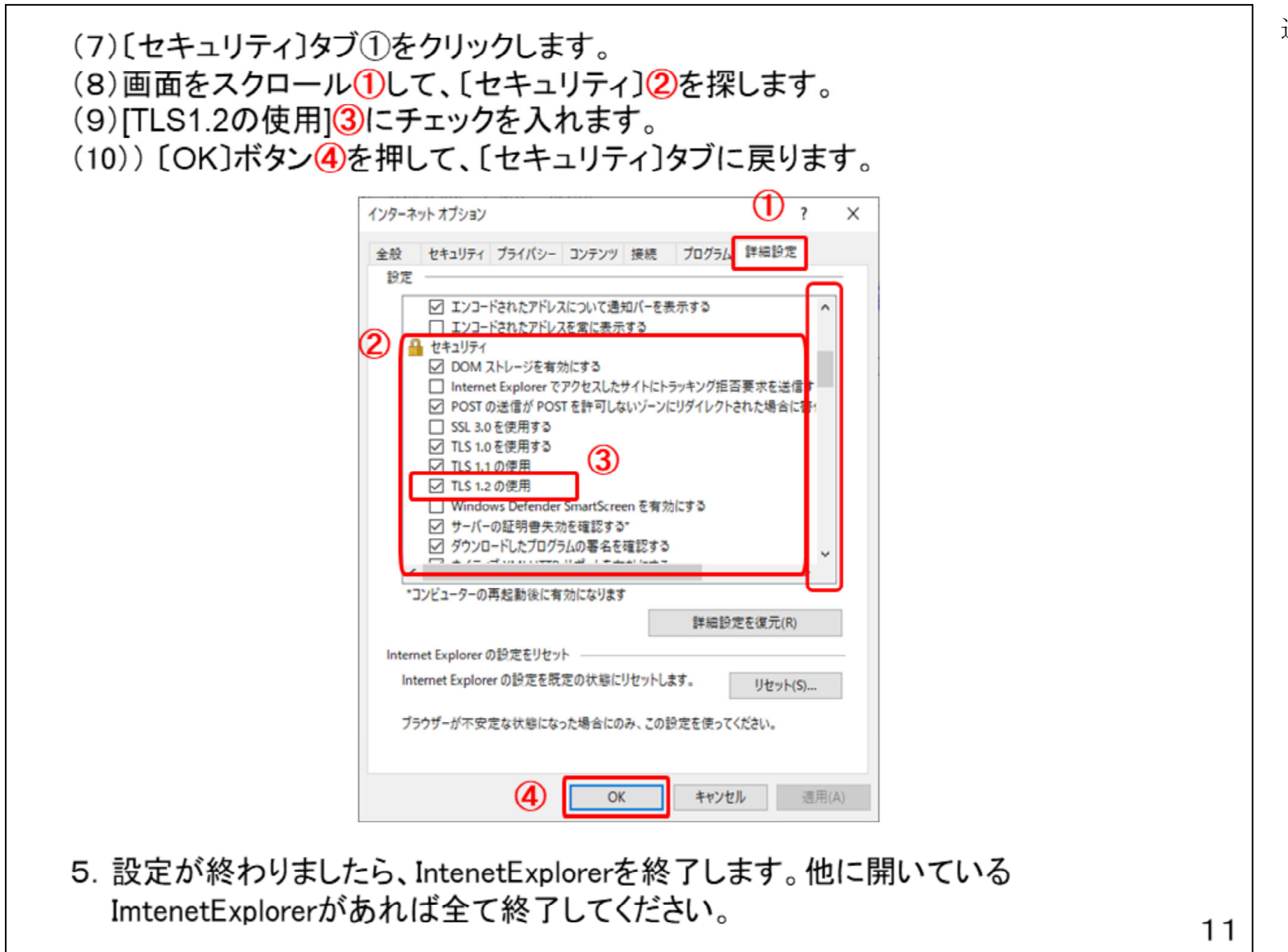

通信方法を設定します。

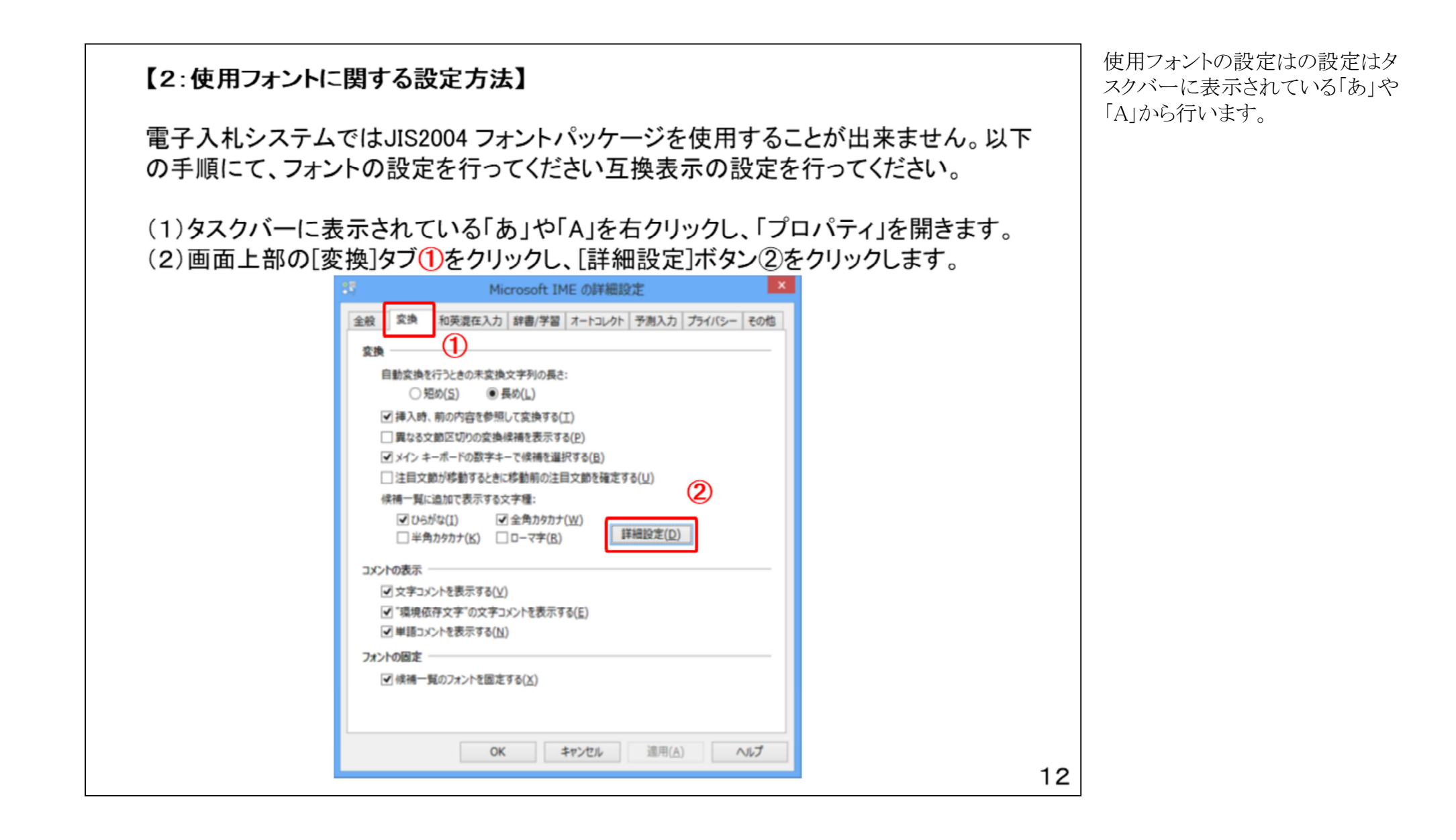

(3)[JIS X 0208 で構成された文字のみ変換候補に表示する]①をチェックします。 [OK]ボタン②をクリックします。

| 送りがなとかな遣いの基準<br><ul> <li>● 全部(E)</li> <li>● 許容も含める(M)</li> <li>● 本則だけにする(R)</li> </ul> <li>おらわす → 表す、表わす<br/>めもり → 目盛り、目盛<br/>ふきさらし → 吹き曝し、吹きさらし、吹曝し、吹さらし</li> |
|----------------------------------------------------------------------------------------------------|
| 句誌占交換                                                                                                    |
| Julia                                                                                                    |
| □ 句読点などの文字が入力されたときに変換を行う(0)                                                                                                    |
| $\square \ \ \ \ \ \ \ \ \ \ \ \ \ \ \ \ \ \ \$                                                                                                    |
| 変換文字制限                                                                                                    |
| <ul> <li>○ 変換文字制限をしない(N)</li> <li>○ IV(5 (Ideographic Variation Sequence) を含む文字を制限する(1/)</li> </ul>                                                            |
| ○ TVS (Ideographic Variation Sequence) を言む文字を制限する(文)<br>○ サロゲート ペアを含む文字を制限する(U)                                                                                |
| ○ Shift JIS で構成された文字のみ変換候補に表示する(S)                                                                                                    |
| <ol> <li>① IS X 0208 で構成された文字のみ変換候補に表示する(1)</li> </ol>                                                                                                    |
|                                                                                                    |
| ○ 印刷標準字体で構成された単語のみ変換候補に表示する(P)                                                                                                    |
| 2 OK キャンセル ヘルプ                                                                                                    |
|                                                                                                    |
| トントに関する設定け以上です                                                                                                    |
|                                                                                                    |
|                                                                                                    |

「JIS X 0208 で構成された文字の み変換候補に表示する」をチェック し、「OK」ボタンをクリックします。

## 1.4 ICカード・カードリーダの購入

電子入札システムをご利用いただくためには、競争入札参加資格者に登録されて いる代表者(受任者を登録されている場合は受任者)名義のICカードが必要です。 対応のICカードをお持ちでない方は電子入札コアシステム対応の認証局よりご購 入ください。ICカードのお申し込みから取得まではおよそ2週間~1ヶ月ほどかかり ます。

| URL    | http://www.e-probatio.com/          | E-mail | ninshou@e-probatio.com         |  |  |
|--------|-------------------------------------|--------|--------------------------------|--|--|
| TEL    | 0120-851-240(フリーダ・イヤル)              | FAX    | 06-6348-1016                   |  |  |
| 三菱電機イ  | シフォメーションネットワーク株式会社                  |        |                                |  |  |
| URL    | http://www.diacert.jp/plus/         | E-mail | HPの「お問い合わせ」から送信                |  |  |
| TEL    | 03–6771–5108                        | FAX    | -                              |  |  |
| 株式会社帝  | 国データバンク                             |        |                                |  |  |
| URL    | http://www.tdb.co.jp/typeA/         | E-mail | <u>certinfo@mail.tdb.co.jp</u> |  |  |
| TEL    | 0570-011999(ナビダイヤル)                 | FAX    | 03-5775-3128                   |  |  |
| 東北インフォ | メーション・システムズ株式会社                     |        |                                |  |  |
| URL    | https://www.toinx.net/ebs/info.html | E-mail | toinx.cert@toinx.co.jp         |  |  |
| TEL    | EL 022-799-5566                     |        | 022-799-5565                   |  |  |
| 日本電子認  | 証株式会社                               |        |                                |  |  |
| URL    | https://www.ninsho.co.jp/aosign/    | E-mail | HPの「お問い合わせ」から送信                |  |  |
| TEL    | 0120-714-240(フリーダイアル)               | FAX    | 03-5148-5695                   |  |  |

1.4 ICカード・カードリーダの購入

次に電子入札システムを利用す るためのICカード・カードリーダの 購入方法を説明します。

ICカードは電子入札システムに おいて印鑑の役割を果たします。

ICカードを発行する電子入札コ アシステム対応の認証局は複数 ありますが、各民間認証局及び 利用期間等によって費用が変わ りますので、各民間認証局の ホームページを確認いただき、 購入手続きを行ってください。

### 1.5 ソフトウエアのインストール

ICカード、ICカードリーダーが認証局より届きましたら、付属の設定マニュアルに 沿って、ICカードリーダーのインストールを行ってください。 インストール方法に関す るお問い合わせはICカードを購入した各認証局までお願いします。 インストールに 不備があった場合、電子入札システムを操作する際にデバイスエラーが発生する 可能性があります。

### 1.6 利用者登録

電子入札システムから、電子入札の利用者登録を行ってください。利用者登録の 詳細は、土木研究所様のホームページに掲載の操作マニュアルをご参照願いま す。

※操作方法イメージは「2.利用者登録手順」にて、ご説明いたします。

ご登録が完了しましたら、電子入札システムをご利用できます。

1.5 ソフトウエアのインストール

ICカードと電子入札システムのソフ トが届きましたら、付属の設定マ ニュアルに沿って、ICカードリー ダーのインストールを行ってください

1.6 利用者登録

ICカードの準備ができましたら、電 子入札システムの利用者登録を実 施していただきます。 利用者登録の操作に必要な操作 マニュアルは土木研究所のホーム ページに掲載しますので、マニュ アルに沿って登録を行ってください。